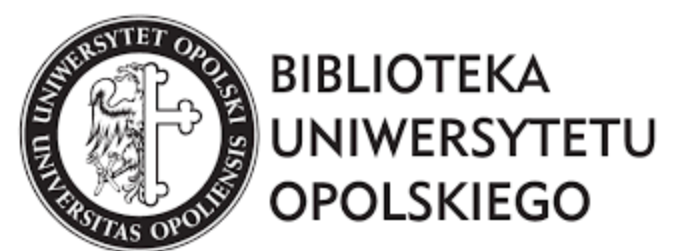

#### Instrukcja zakładania konta na platformie ORCID ID

oprac. Michalina Jaworska Dział Informacji Naukowej i Bazy Wiedzy Biblioteka Uniwersytetu Opolskiego 2021

## Jak założyć konto ORCID ID?

- Proszę kliknąć w link kierujący na stronę ORCID ID: <u>https://orcid.org/</u>
- Wyświetli się następujący widok strony:

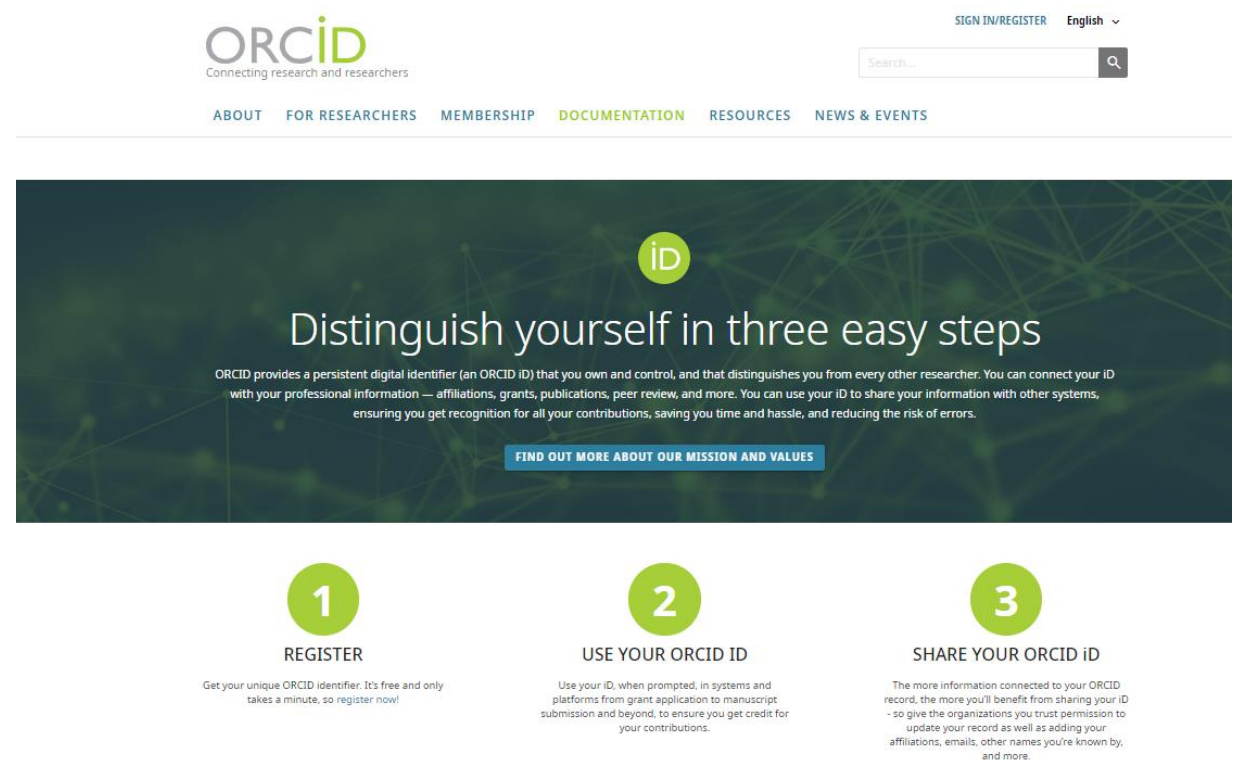

 Proszę odszukać napis "Sign in/ Register" w prawym górnym rogu strony, a następnie go kliknąć.

takes a minute, so register now!

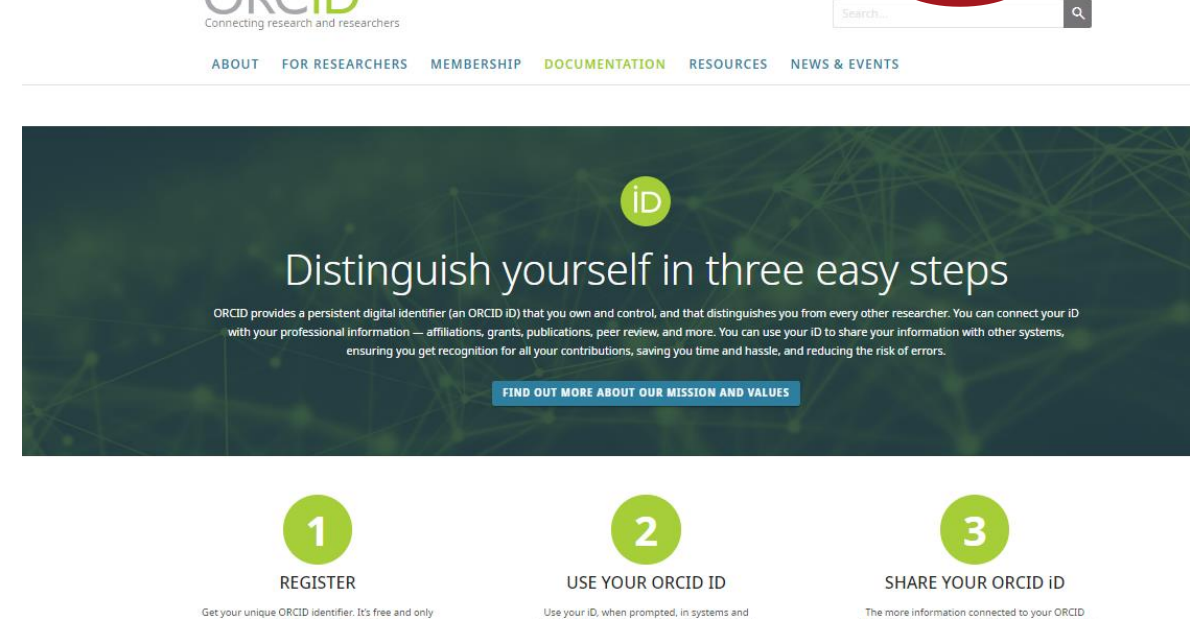

platforms from grant application to manuscript

submission and beyond, to ensure you get credit for

your contributions.

The more information connected to your ORCID record, the more you'll benefit from sharing your io - so give the organizations you trust permission to update your record as well as adding your affiliations, emails, other names you're known by, and more.

SIGN IN/REGISTER

W celu założenia nowego konta proszę kliknąć napis "Register now", znajdujący się pod niebieską belką.

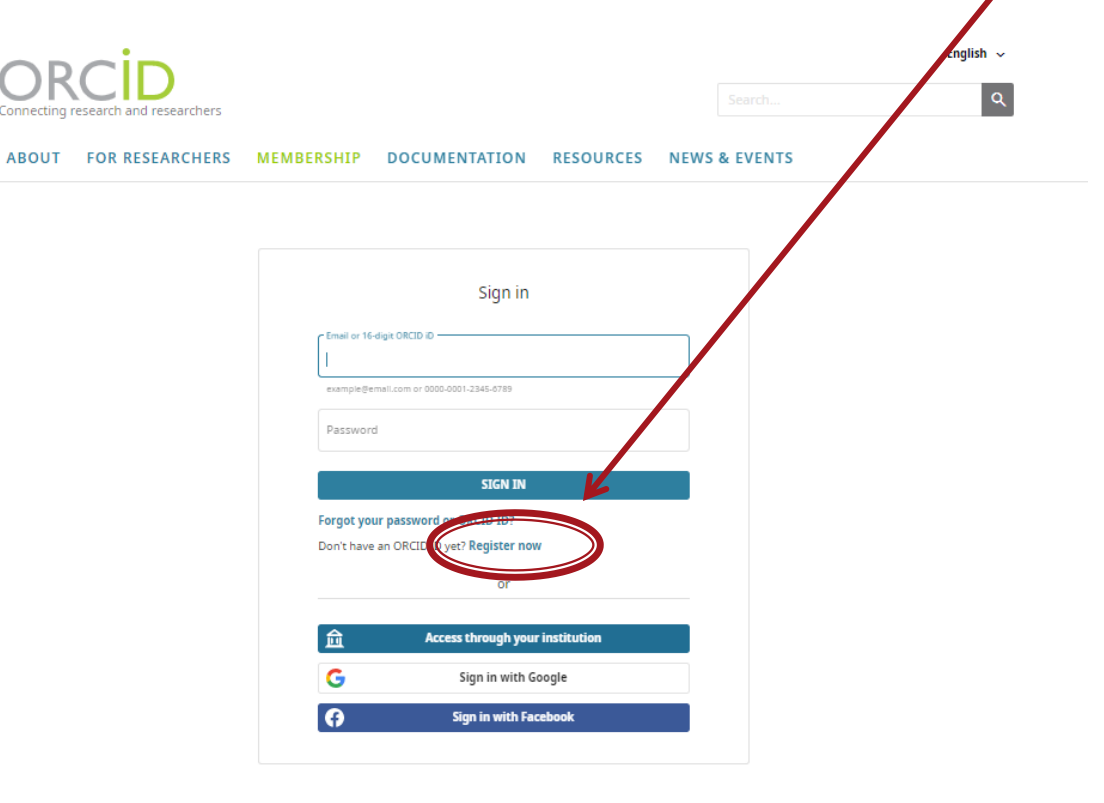

 Proszę uzupełnić okienka odpowiednimi danymi osobowymi. Na kolejnym slajdzie znajduje się podgląd przykładowo uzupełnionych danych.

| ABOUT FOR RESEARCHERS | MEMBERSHIP DOCUMENTATION RESOU                                                                                 | IRCES NEWS & EVENTS       |
|-----------------------|----------------------------------------------------------------------------------------------------|---------------------------|
|                       | Personal data     Security and notifications                                                                   | S<br>Visibility and terms |
|                       | Create your ORCID iD                                                                                           |                           |
|                       | Per ORCID's <b>terms of use</b> , you may only register for<br>for yourself. Already have an ORCID iD? Sign In | r an ORCID ID             |
|                       | First name                                                                                                    | ⊘                         |
|                       | Last name (Optional)                                                                                           |                           |
|                       | Primary email                                                                                                  |                           |
|                       | Confirm primary email                                                                                          |                           |
|                       | Additional email (Optional)                                                                                    | 0                         |
|                       | + Add another email                                                                                            |                           |
|                       | GO BACK                                                                                                    | NEXT                      |

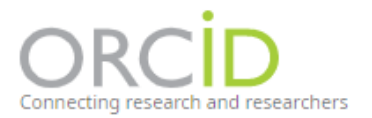

#### ABOUT FOR RESEARCHERS MEMBERSHIP DOCUMENTATION RESOURCES NEWS & EVENTS

| 1        | 0                                                                                                    | 3              |
|----------|----------------------------------------------------------------------------------------------------|----------------|
| Personal | data Security and notifications Visibi                                                                                                    | lity and terms |
|          | Create your ORCID iD<br>This is step 1 of 3<br>Per ORCID's <b>terms of use</b> , you may only register for an ORCID il<br>for yourself. Already have an ORCID iD? <b>Sign In</b> | D              |
|          | Imię<br>Last name (Optional)<br>Nazwisko                                                                                                    | 0              |
|          | Primary email<br>nazwisko.imię@uni.opole.pl                                                                                                    |                |
| >>       | nazwisko.imię@uni.opole.pl<br>Additional email (Optional)                                                                                                    | 0              |
|          | + Add another email                                                                                                    |                |
|          | SO DACK                                                                                                    |                |

W tym polu można też dodać dodatkowe adresy e-mail (opcjonalnie)

Wprowadzone dane należy zatwierdzić przyciskiem "Next".

| Connecting research and researchers ABOUT FOR RESEARCHERS MEMBERSHIP DOCUMENTATION                           | Search Q                         |
|----------------------------------------------------------------------------------------------------|----------------------------------|
| Personal data     Security and notificatio                                                                   | ns Visibility and terms          |
| Create your ORC<br>This is step 1 of 3                                                                       | ID iD                            |
| Per ORCID's terms of use, you may only n<br>for yourself. Already have an ORCID ID? Si<br>Pirst name<br>Imig | egister for an ORCID iD<br>gn In |
| Last name (Optona)<br>Nazwisko                                                                               |                                  |
| Primary email<br>nazwisko. imię@uni.opole.pl<br>Controvytenaty email                                         |                                  |
| nazwisko sre@uni.opole.pl<br>Additional email (Optor st                                                      | 0                                |
| + Add another email                                                                                          |                                  |
| + Add another email<br>GO BACK                                                                               | NEXT                             |

#### Krok 5 ORCID Connecting research and researchers Search... Search... ABOUT FOR RESEARCHERS MEMBERSHIP DOCUMENTATION RESOURCES NEWS & EVENTS

W kolejnym kroku proszę ustalić hasło dla swojego konta ORCID. Musi się ono składać z co najmniej 8 znaków, w tym 1 litery lub symbolu (do wyboru) oraz 1 cyfry. Hasło należy wpisać dwukrotnie.

| Personal data                                                            | 2<br>Security and notifications                                                                                                    | Visibility and                                        | d terms |
|--------------------------------------------------------------------------|----------------------------------------------------------------------------------------------------|-------------------------------------------------------|---------|
|                                                                          | Create your ORCID iD<br>This is step 2 of 3                                                                                                    |                                                       |         |
| Password                                                                 |                                                                                                    | C                                                     | D       |
| <ul> <li>⊗ 8 or more</li> <li>⊗ 1 letter o</li> <li>⊗ 1 numbe</li> </ul> | e characters<br>ir symbol<br>ir                                                                                                    |                                                       |         |
| Confirm pa                                                               | asswort                                                                                                    |                                                       |         |
| Notification                                                             | n settings                                                                                                    |                                                       |         |
| ORCID send:<br>account, sec<br>member org<br>changes ma                  | s email notifications about items rela<br>urity, and privacy, including requests<br>anizations for permission to update<br>de to your record by those organizat | ted to your<br>from ORCID<br>your record, and<br>ons. |         |
| You can also<br>and tips for i                                           | choose to receive emails from us ab<br>making the most of your ORCID reco                                                                                       | out new features<br>rd.                               |         |
| Please se                                                                | end me quarterly emails about new (                                                                                                    | RCID features                                         |         |
| and tips.                                                                | To receive these emails, you will also                                                                                                    | need to verify                                        |         |
| your prin                                                                | nary email address.                                                                                                    |                                                       |         |
| After you've<br>at any time i                                            | registered, you can change your not<br>n the account settings section of you                                                                                    | fication settings<br>r ORCID record.                  |         |
| GO BACK                                                                  |                                                                                                    | NEXT                                                  |         |
|                                                                          |                                                                                                    |                                                       |         |

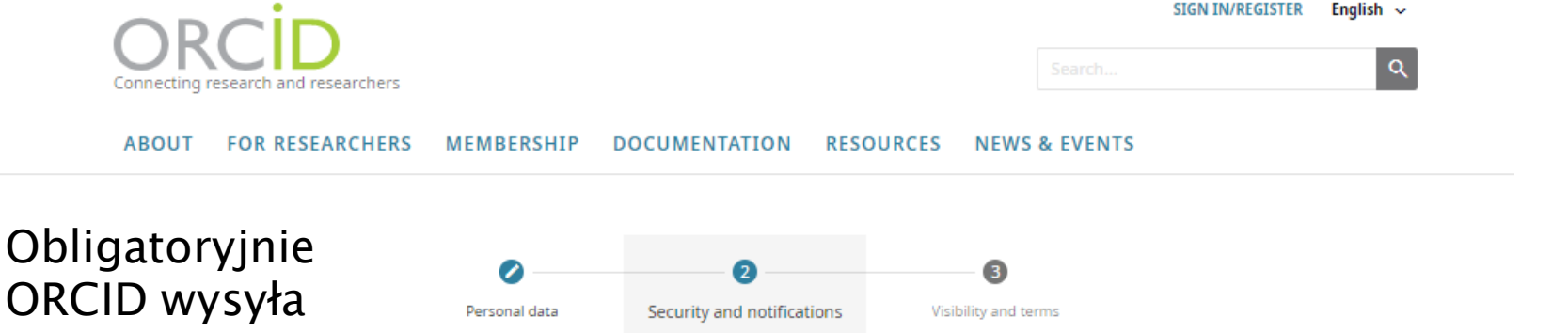

powiadomienia e-mail o kwestiach bezpośrednio związanych z kontem, bezpieczeństwem i prywatnościa, prośby od organizacji członkowskich ORCID o pozwolenie na aktualizację rekordu oraz wiadomości o zmianach dokonanych przez te organizacje.

|                                         | 2                                           | 3                   |
|-----------------------------------------|---------------------------------------------|---------------------|
| al data                                 | Security and notifications                  | Visibility and term |
|                                         | Create your ORCID iD<br>This is step 2 of 3 |                     |
| Password                                |                                             | 0                   |
| Ø 8 or mor<br>Ø 1 letter o<br>Ø 1 numbe | e characters<br>or symbol<br>ir             |                     |
| C                                       |                                             |                     |

Notification settings

ORCID sends email notifications about items related to your account, security, and privacy, including requests from ORCID member organizations for permission to update your record, and changes made to your record by those organizations.

You can also choose to receive smalls from us about new features and tips for making the most of your ORCID record.

Please send me quarterly emails about new ORCID features and tips. To receive these emails, you will also need to verify your primary email address.

After you've registered, you can change your notification settings at any time in the account settings section of your ORCID record.

GO BACK

NEXT

Jeśli chcesz otrzymywać informacje mailowe na temat nowych, dostępnych na stronie ORCID ID funkcji lub przydatnych wskazówek, zaznacz ten kwadracik (opcjonalnie). Ustawienia te można zmienić w każdym momencie.

Na koniec proszę zatwierdzić wprowadzone dane przyciskiem Next"

| $\mathbf{X}$ | Connecting research and researchers ABOUT FOR RESEARCHER | S MEMBERSHIP DOCUMENTATION RESOURCES N                                                                                                    | Search C  |
|--------------|----------------------------------------------------------|----------------------------------------------------------------------------------------------------|-----------|
|              |                                                          | Personal data Security and notifications Visibility                                                                                                    | and terms |
|              |                                                          | Create your ORCID iD<br>This is step 2 of 3                                                                                                    |           |
|              |                                                          | <ul> <li>8 or more characters</li> <li>1 letter or symbol</li> <li>1 number</li> </ul>                                                                                                    |           |
|              |                                                          | Notification settings                                                                                                    |           |
|              |                                                          | account security, and privacy, including requests from URLD<br>member toganizations for permission to update your record, and<br>changes make to your record by those organizations.<br>You can also choose to receive emails from us about new features<br>and tips for making the most of your ORCID record.<br>Please send me quarterly smalls about new ORCID features |           |
|              |                                                          | and tips. To receive these emark, you will also need to verify<br>your primary email address.<br>After you've registered, you can change your notification settings<br>at any time in the account settings section of your ORCID count                                                                                                    |           |

# Krok 7 Search... About For RESEARCHERS Documentation RESources News & events

- Profil ORCID autora musi być publicznie dostępny i widoczny dla ewaluatorów. W tym celu trzeba zaznaczyć właściwe ustawienie widoczności profilu.
- Proszę kliknąć kółko przy napisie "Everyone" (z zieloną ikonką).

| 0                                                | <b>Ø</b>                                                                                                    | 3                                                             |
|--------------------------------------------------|----------------------------------------------------------------------------------------------------|---------------------------------------------------------------|
| Personal data                                    | Security and notifications                                                                                                  | Visibility and terms                                          |
|                                                  | Create your ORCID iD                                                                                                    | )                                                             |
|                                                  | This is step 3 of 3                                                                                                    |                                                               |
| Visibility                                       | settings                                                                                                    |                                                               |
| Your ORCII<br>links to you<br>of your nar<br>it. | D iD connects with your ORCID record<br>ir research activities, affiliations, awar<br>ne, and more. You control this conten | that can contain<br>'ds, other versions<br>It and who can see |
| By default,<br>your ORCII                        | what visibility should be given to new<br>0 Record?                                                                         | items added to                                                |
| 🖲 🤐 Eve                                          | eryone (87) of users choose this)                                                                                           |                                                               |
|                                                  |                                                                                                    | oose this)                                                    |
| 🔿 💼 On                                           | ly me (8% of users choose this)                                                                                             |                                                               |
| More info                                        | mation on visibility settings                                                                                               |                                                               |
| Terms of                                         | Use                                                                                                    |                                                               |
| I conse                                          | nt to the <b>privacy policy</b> and <b>terms of</b>                                                                         | use including                                                 |
| agreeir<br>publicly                              | ig to my data being processed in the l<br>v accessible where marked as "visible                                             | JS and being<br>to Everyone".                                 |
|                                                  | not a robot                                                                                                    |                                                               |
| GO BAC                                           | ĸ                                                                                                    | REGISTER                                                      |
|                                                  |                                                                                                    |                                                               |

#### Everyone 😐 🏻 🖻

- Informacje oznaczone jako "Everyone" są widoczne przez ewaluatorów.
- Jest to jedyne właściwe ustawienie widoczności profilu ORCID na potrzeby ewaluacji.

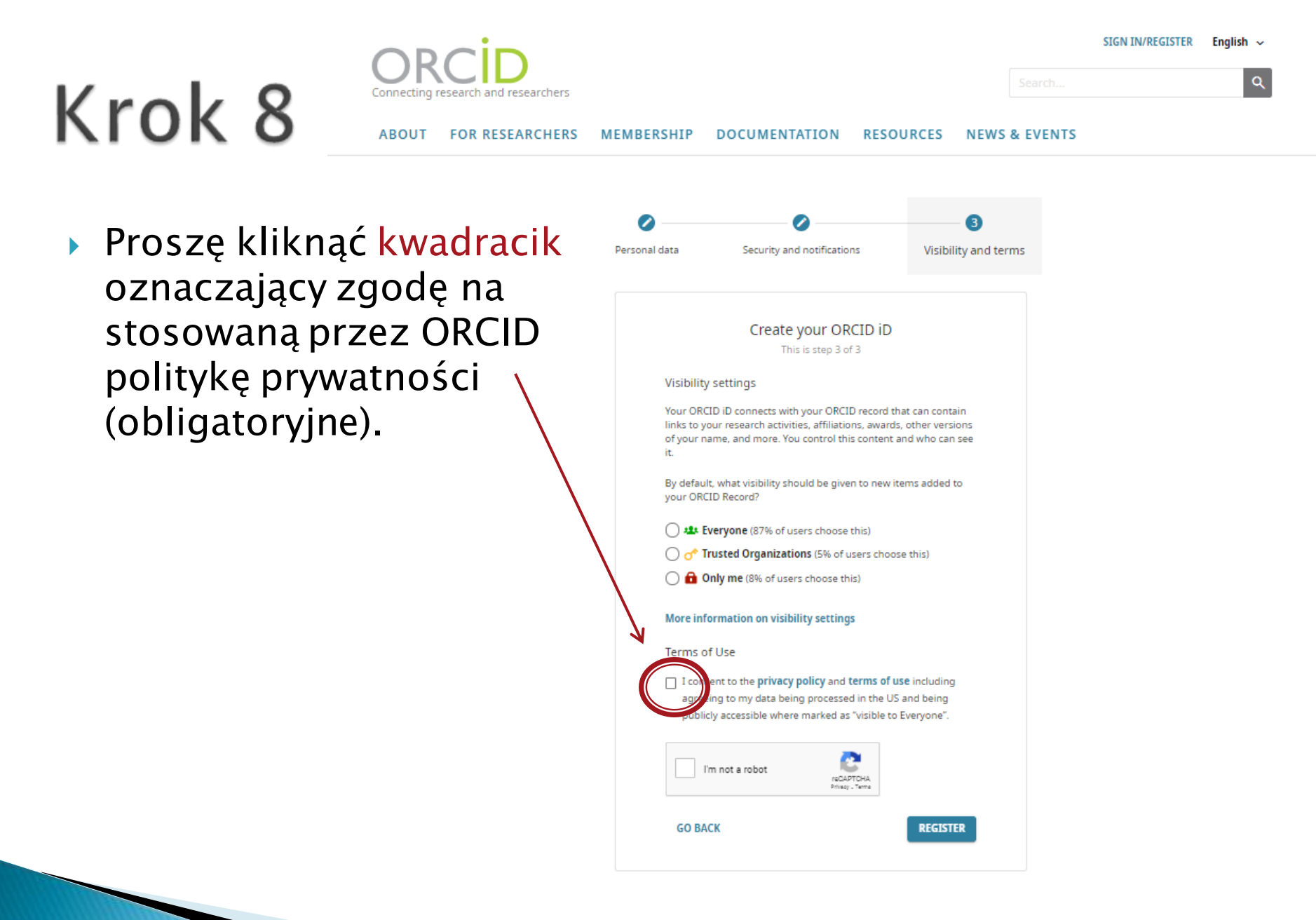

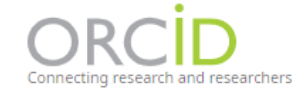

FOR RESEARCHERS

MEMBERSHIP

ABOUT

SIGN IN/REGISTER English ~

Search...

NEWS & EVENTS

Proszę też zaznaczyć kwadracik przy oświadczeniu "Nie jestem robotem" oraz wykonać zadanie kontrolne, które pojawi się automatycznie w tym samym oknie przeglądarki (obligatoryjne).

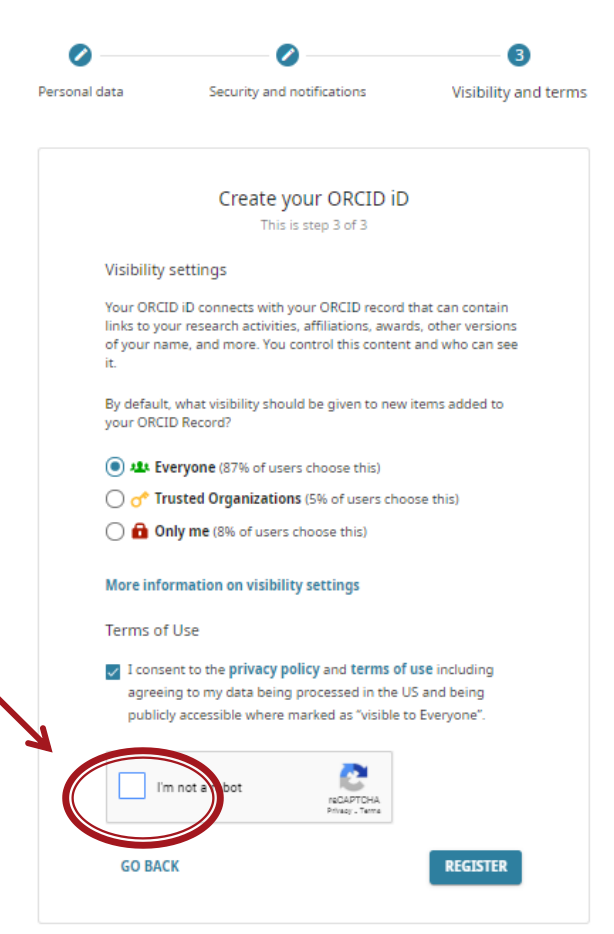

DOCUMENTATION

RESOURCES

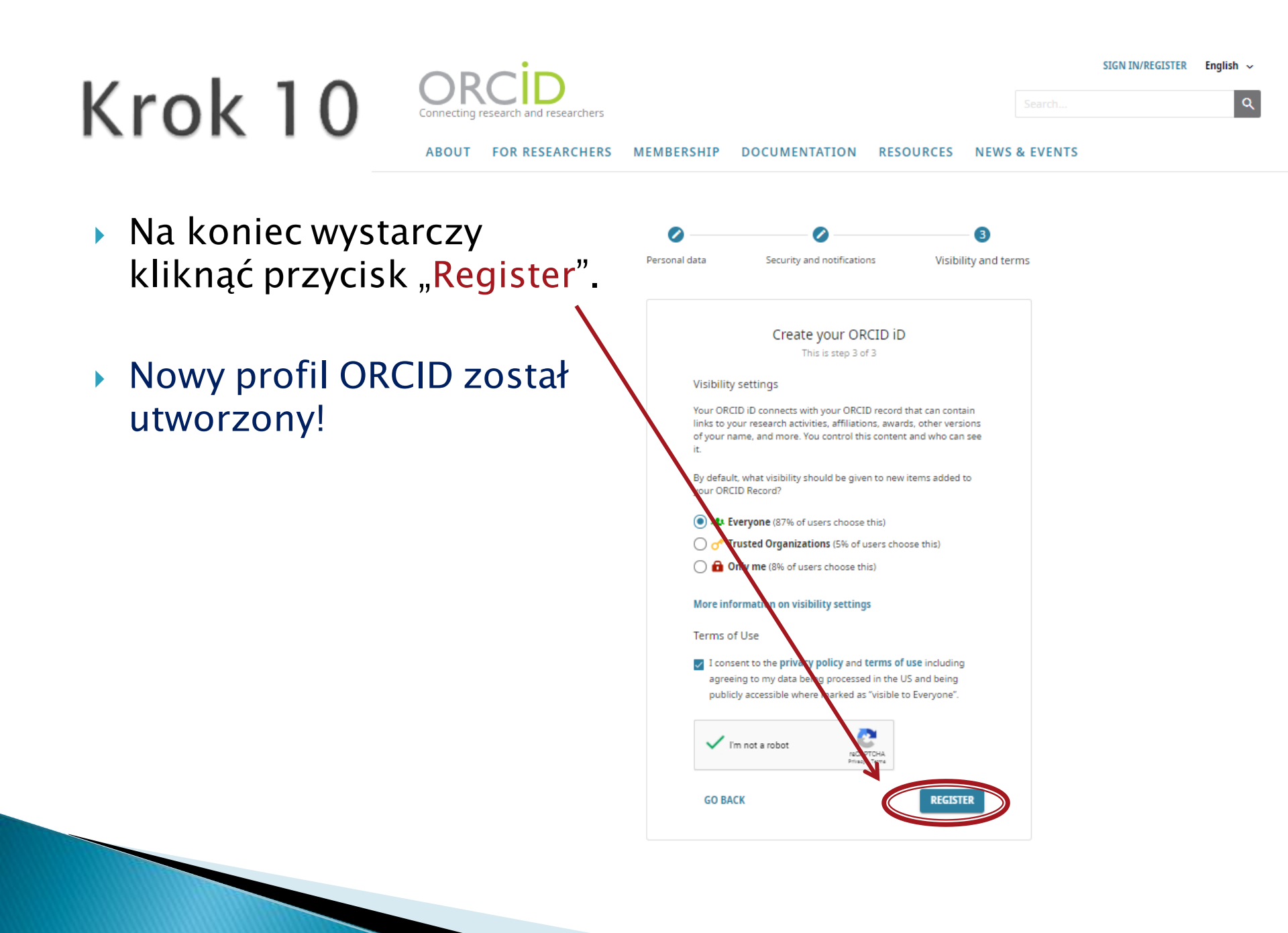

 Aby sprawdzić swój numer ORCID, należy zalogować się na utworzone konto.

precting research and researchers

 Proszę kliknąć napis "Sign in/ Register", umieszczony w prawym górnym rogu strony.

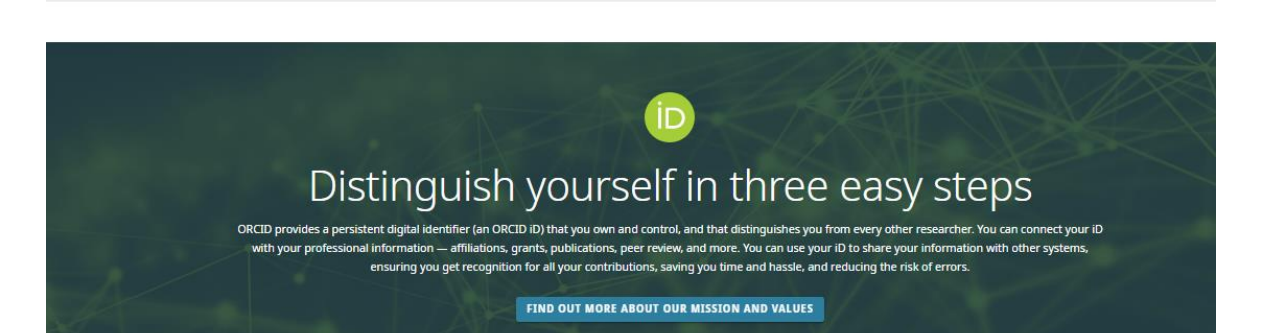

ABOUT FOR RESEARCHERS MEMBERSHIP DOCUMENTATION RESOURCES NEWS & EVENTS

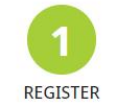

Get your unique ORCID identifier. It's free and only takes a minute, so register now!

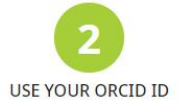

Use your iD, when prompted, in systems and platforms from grant application to manuscript submission and beyond, to ensure you get credit for your contributions.

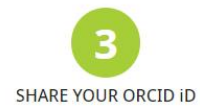

SIGN IN/REGISTE

The more information connected to your ORCID record, the more you'll benefit from sharing your io - so give the organizations you trust permission to update your record as well as adding your affiliations, emails, other names you're known by, and more.

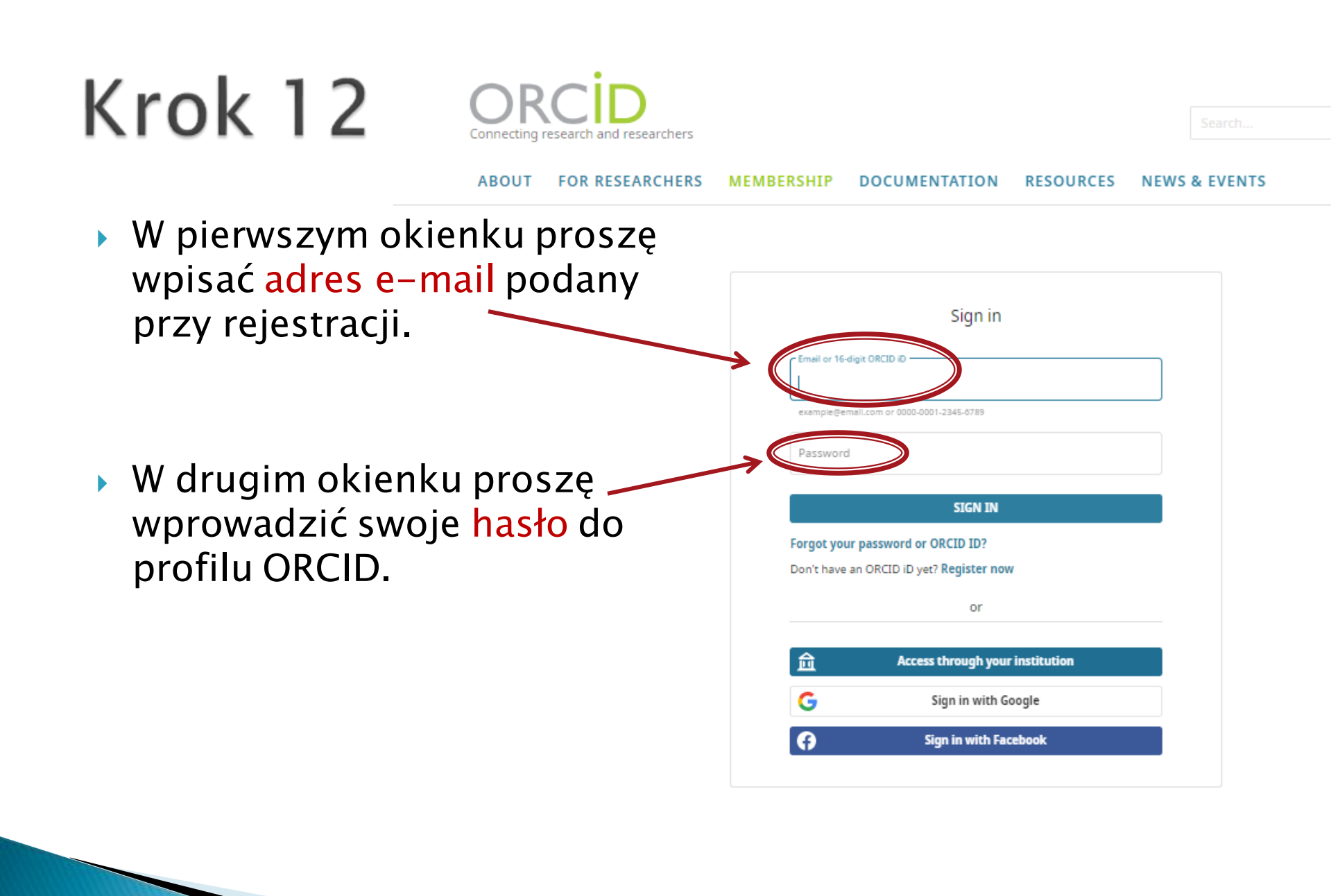

Po zalogowaniu się do konta ORCID automatycznie wyświeli się profil autora. W lewym górnym rogu znajduje się imię i nazwisko autora, a tuż pod zieloną belką numer ORCID.

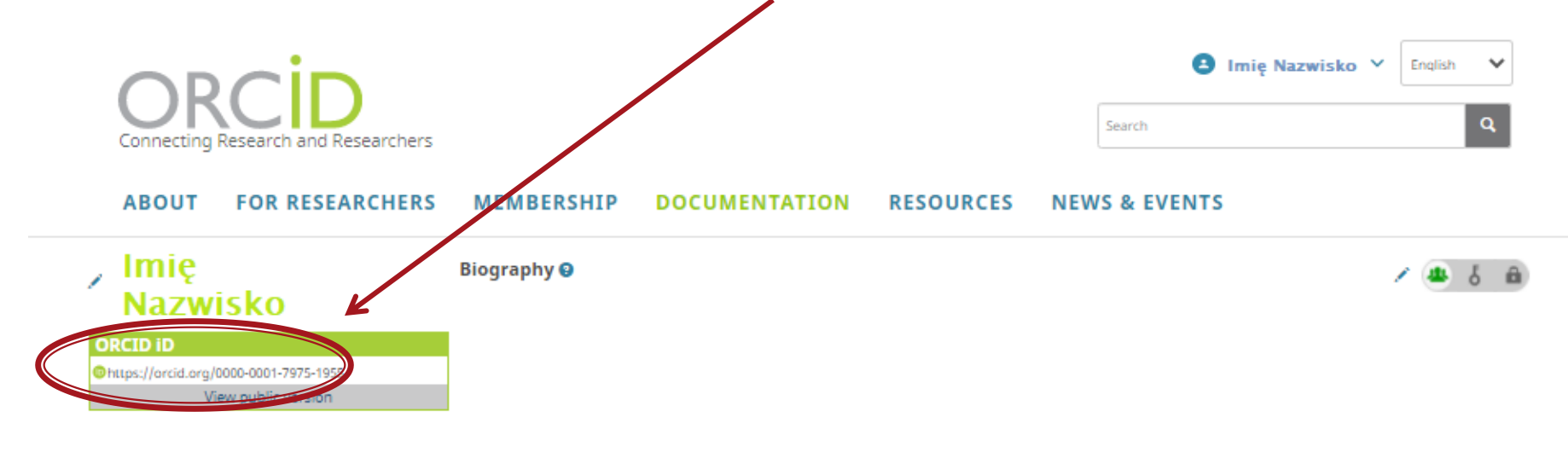

 Przed wylogowaniem się z konta proszę sprawdzić ustawienie widoczności profilu. Po prawej stronie powinna się znajdować zielona ikonka dostępu.

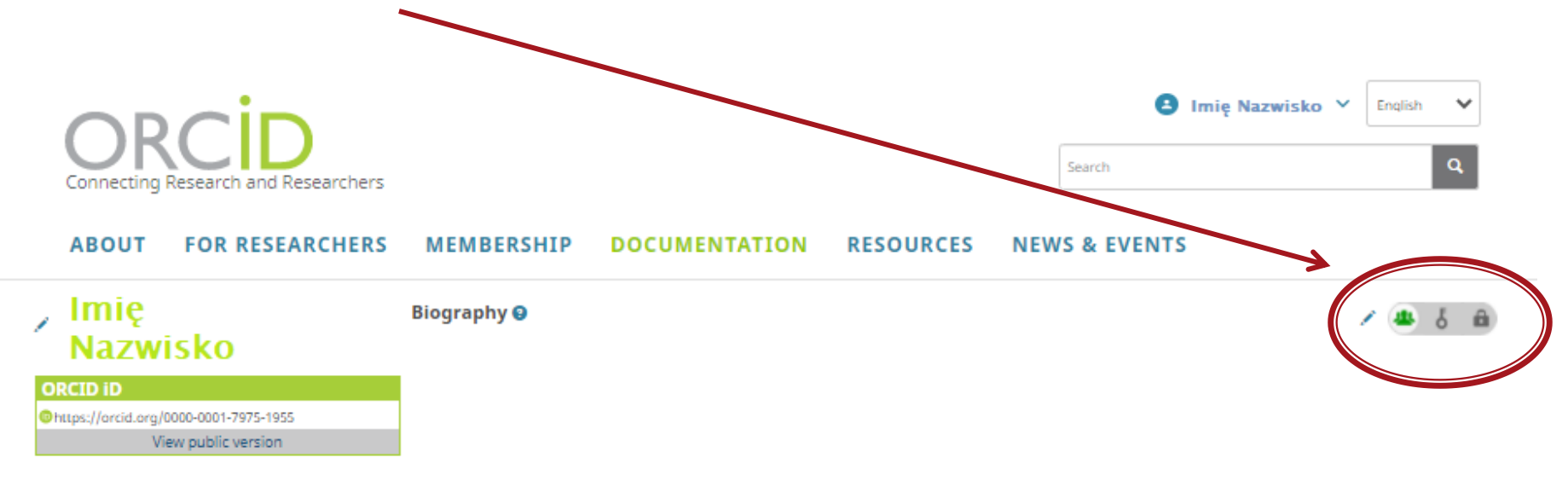

#### Przesyłanie publikacji

- Teraz można rozpocząć przesyłanie publikacji z Bazy Wiedzy do profilu ORCID na potrzeby ewaluacji.
- Pomocne w tym celu mogą być slajdy 8–15 z instrukcji "Dodawanie publikacji do profilu ORCID", umieszczonej pod adresem: <u>http://bg.uni.opole.pl/orcid/</u>